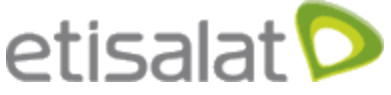

# Notes Before Upgrading:-

- 1- Make sure that the battery level is sufficient.
- 2- Make sure that the SD card is available and can be read and write.
- 3- Don't Remove your Battery , SIM card, and SD card while Upgrading.
- 4- Make Sure that you Backup all of your Data before making the upgrade as this SW will erase all of Internal memory Data (Contacts, Messages, Applications, Internal memory...etc).
- 5- All of your Micro SD card Data will remain as it is after Upgrading the SW.
- 6- You can use PC Suite For Android Handset Software that is inclided in the Mobile SW to backup all of your Data (Just plug your Mobile into PC and your will be able to insatll PC Suite SW)

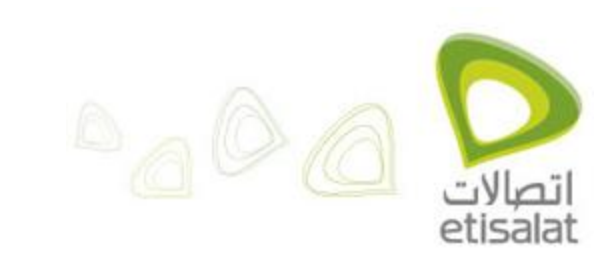

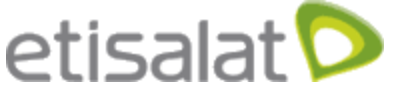

1- Open Contacts.

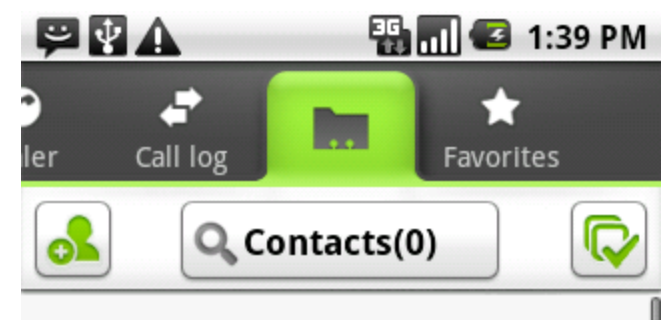

You don't have any contacts to display. (If you just added an account, it can take a few minutes to sync contacts.)

To add contacts, press **Menu** and touch:

- Accounts to add or configure an account with contacts you can sync to the phone
- Display options to change which contacts are visible

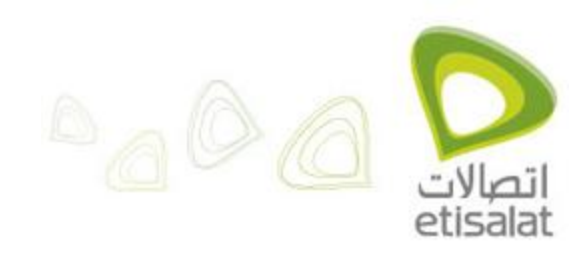

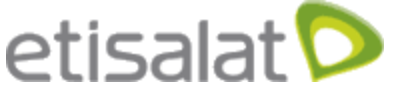

2- Press On Menu.

3- Press On Manage Contacts.

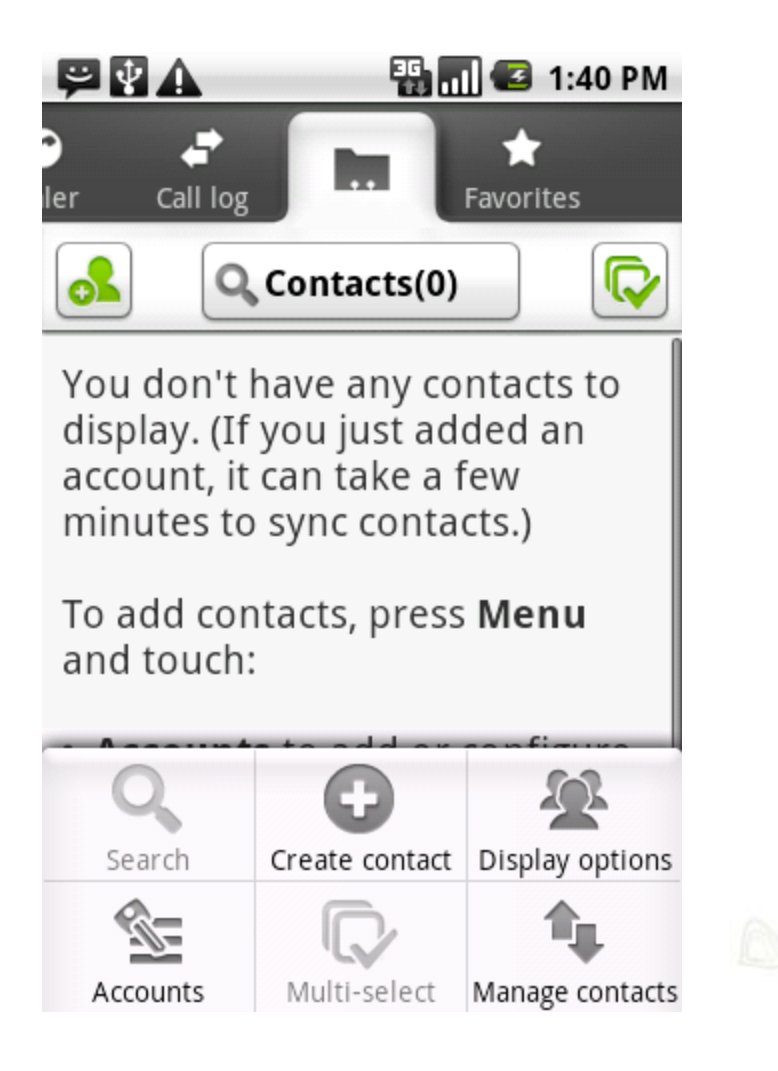

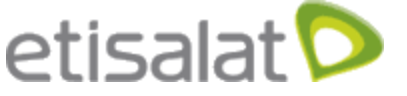

4-Select Backup to SD card.

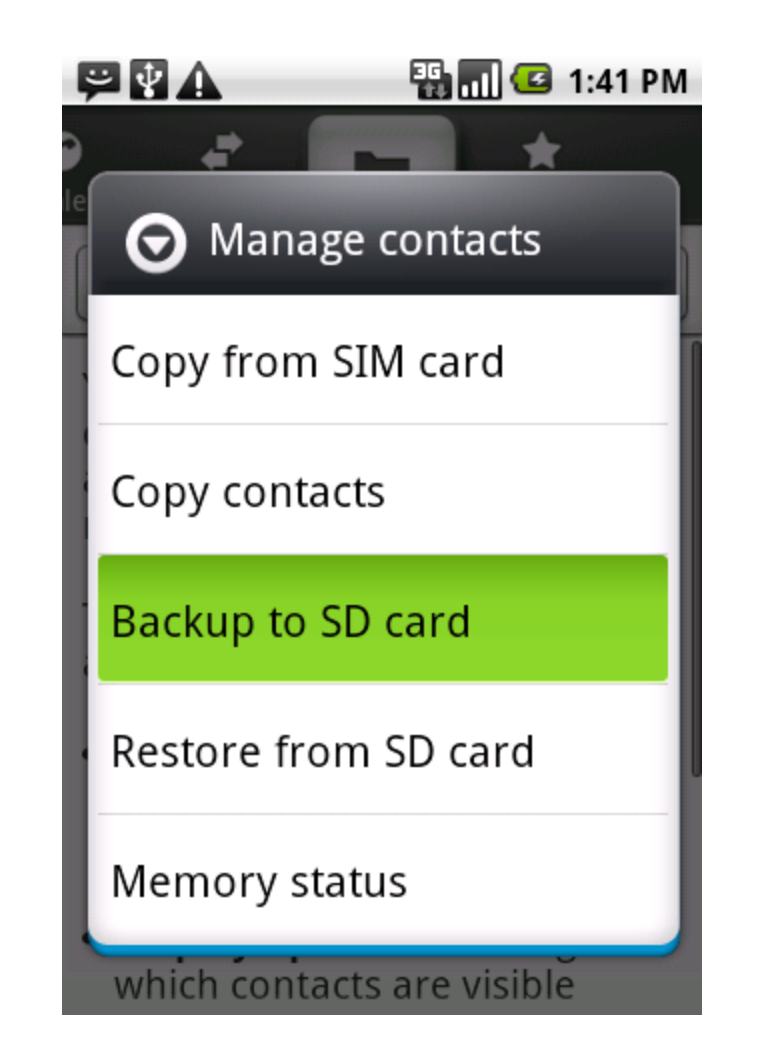

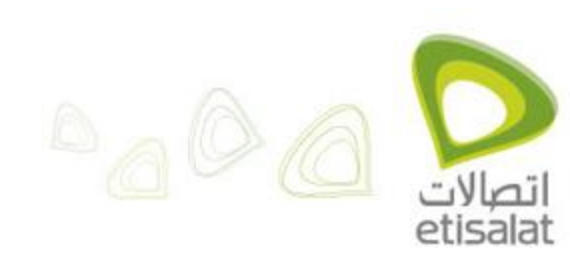

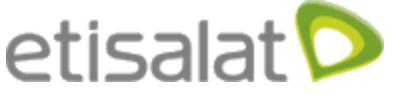

5- Confirm export to your SD card press OK.

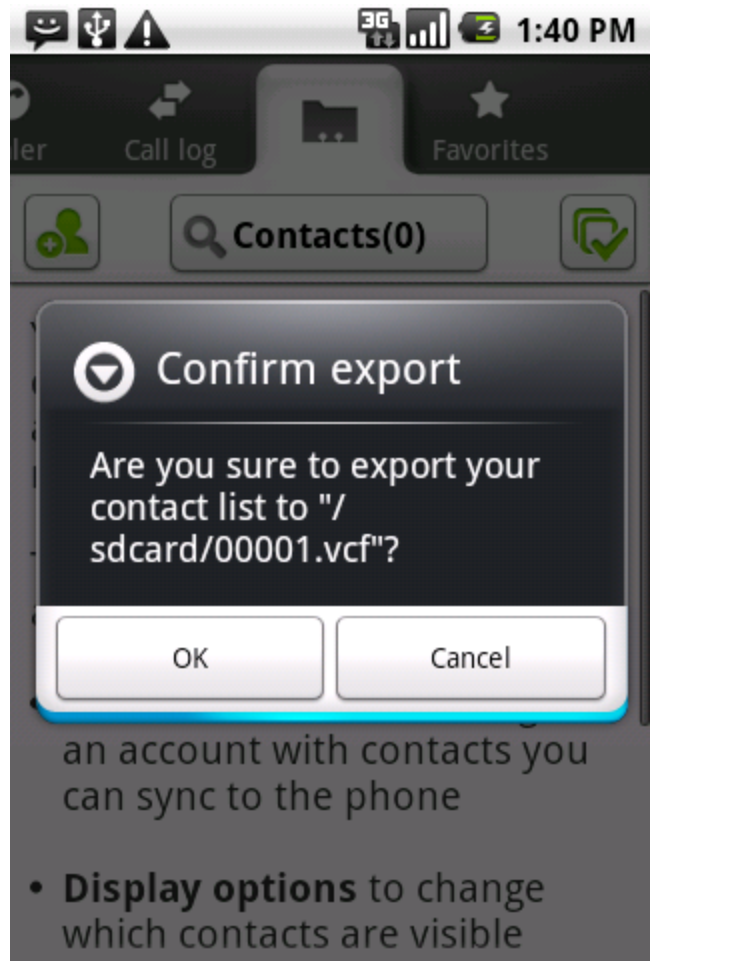

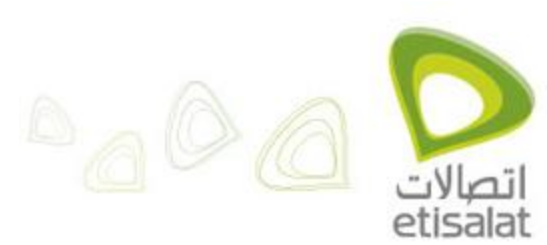

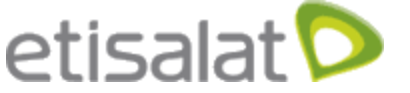

1- Connect your Phone to your PC using USB cable and Select File Transfer 2- Open your SD then Copy the dload folder to SD card directly. After copying, the

directory is /dload

3-Disconnect Phone from PC, and wait till micro SD is detected by phone

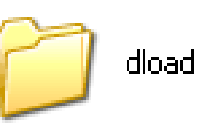

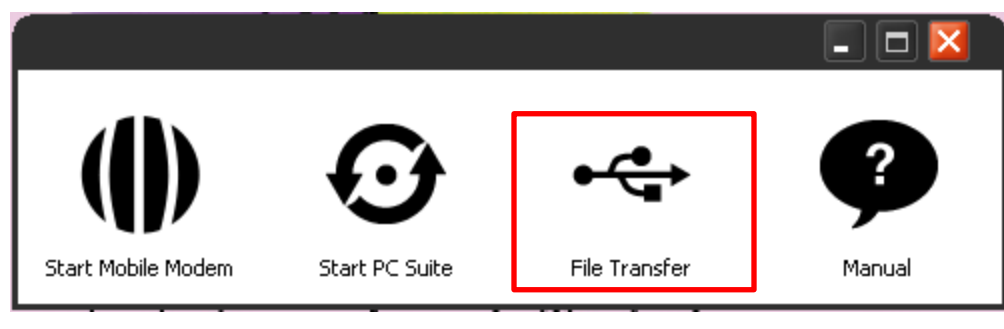

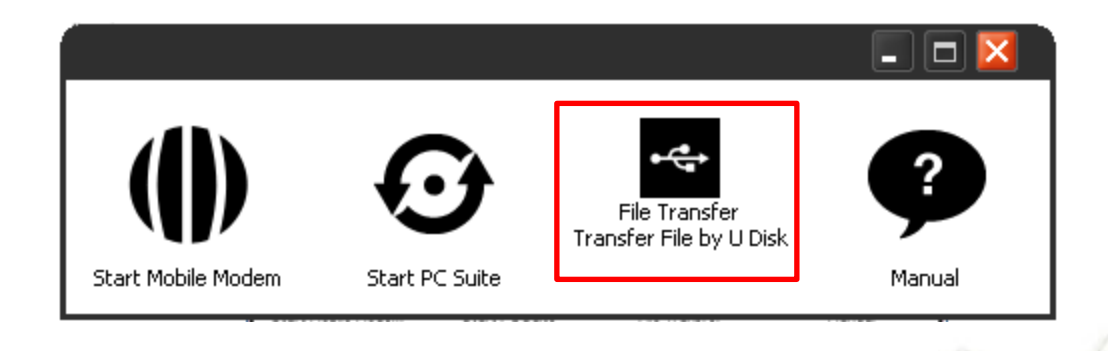

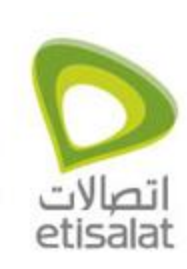

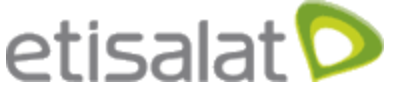

4- Press Menu → Select Settings.

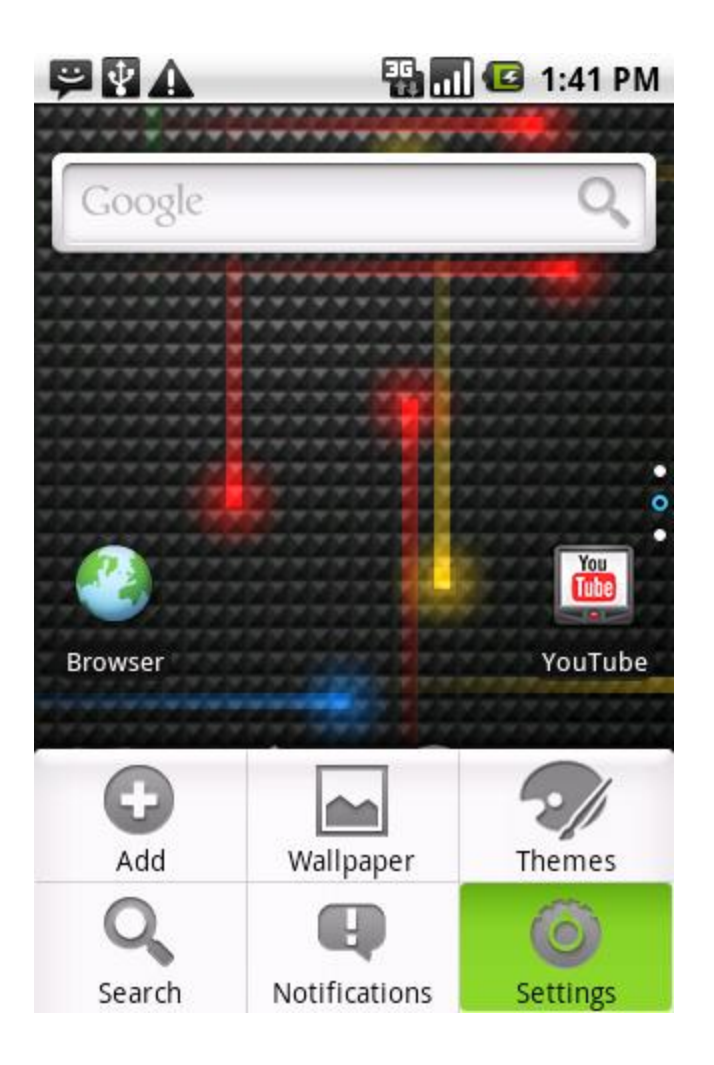

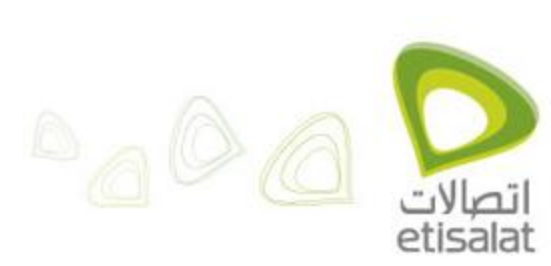

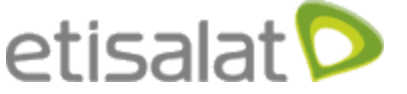

5-Select SD card & phone storage.

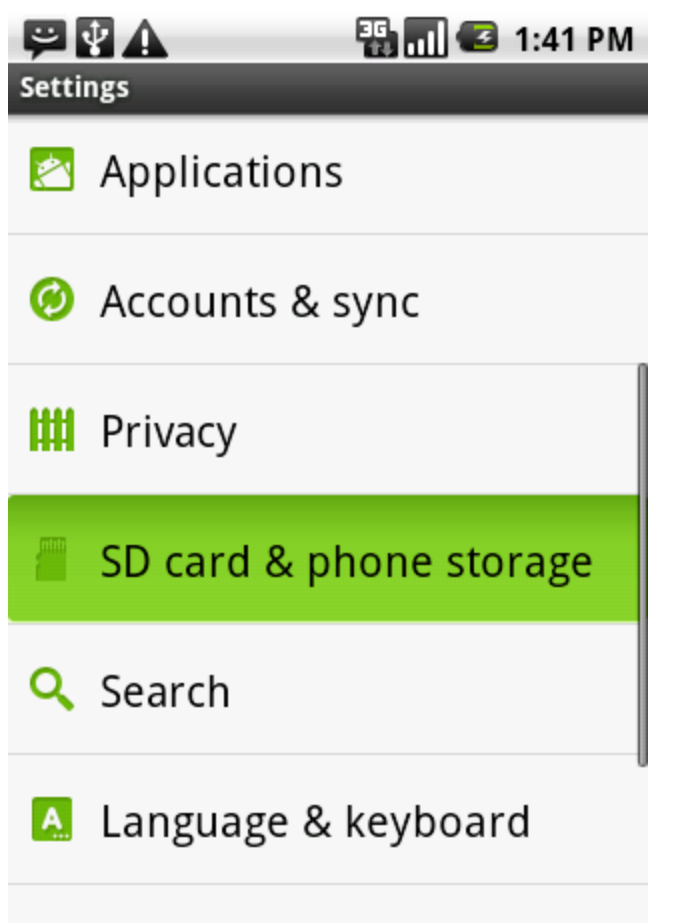

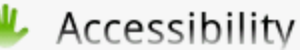

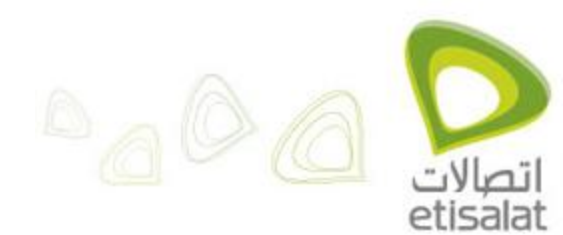

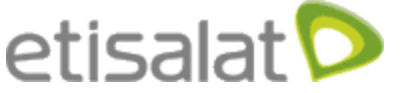

6-Select Software Upgrade.

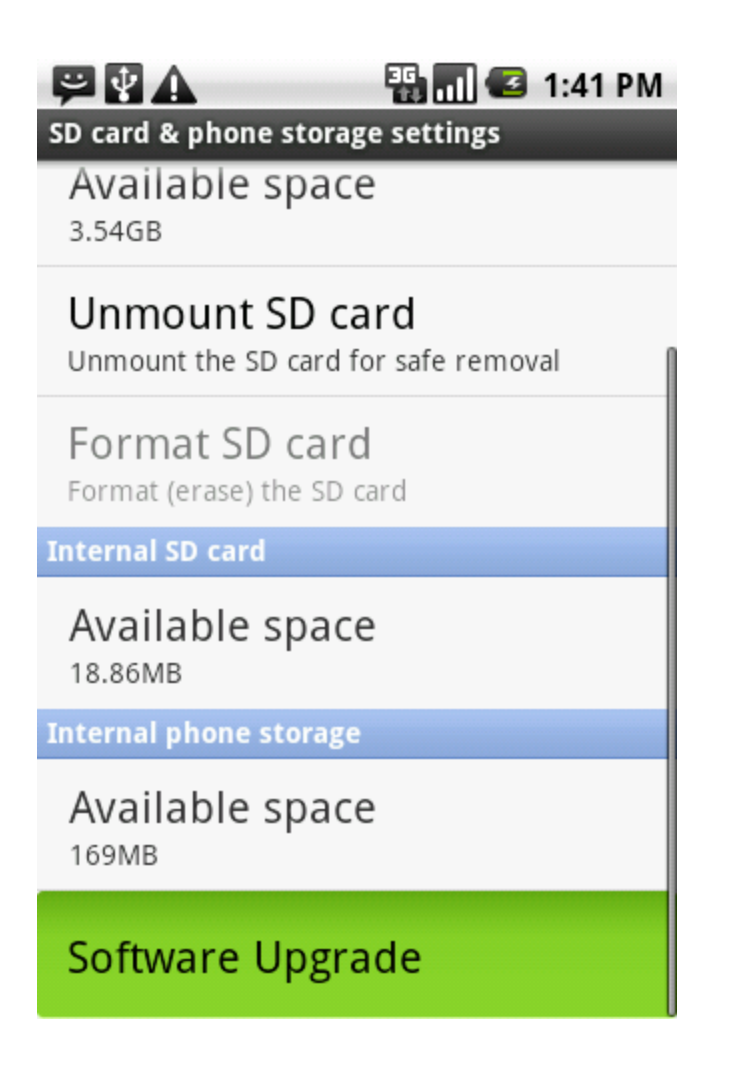

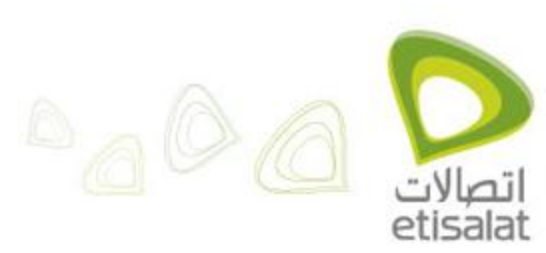

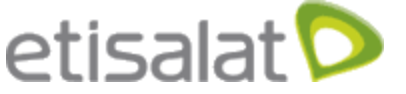

7-Select SD Card Upgrade.

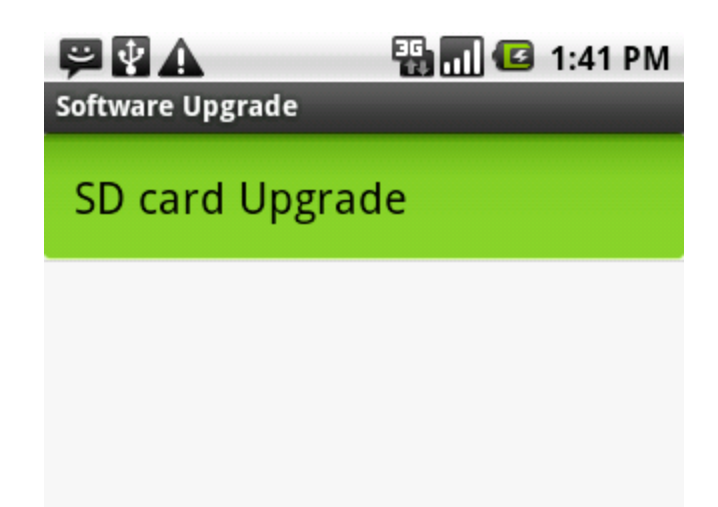

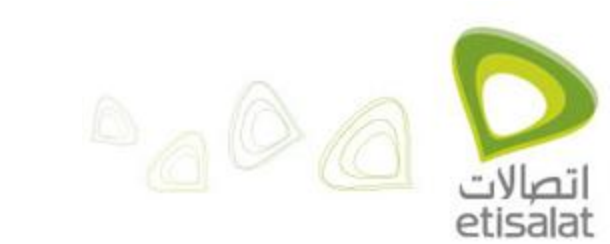

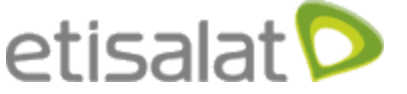

8- Press Confirm.

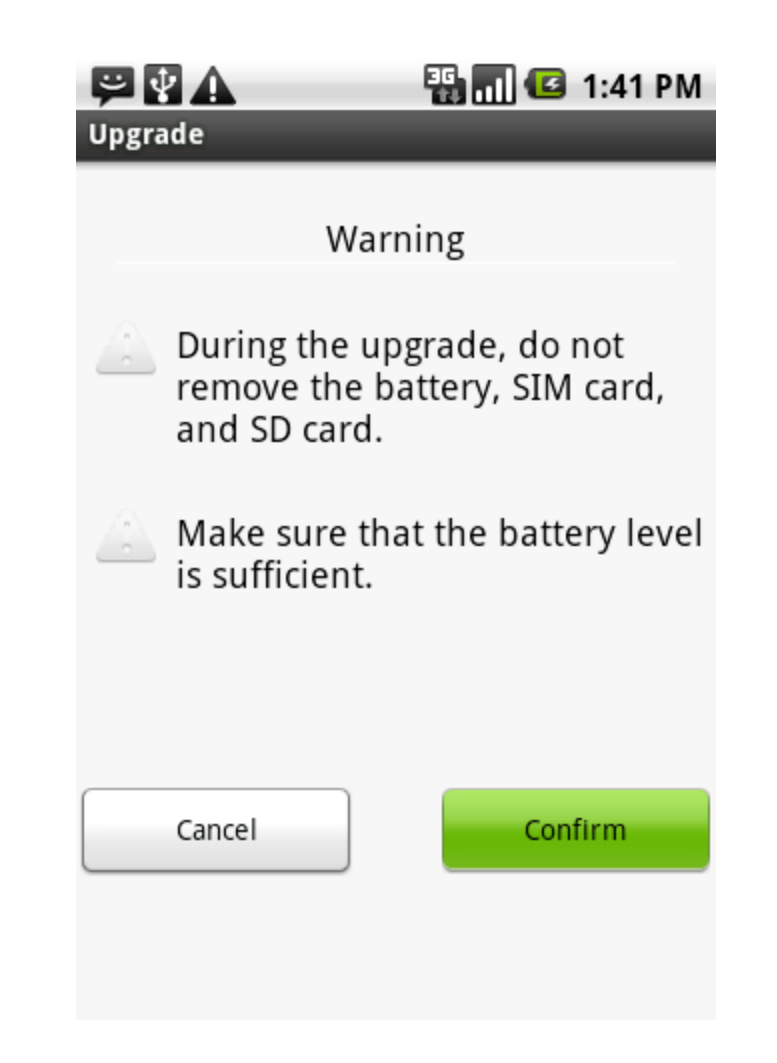

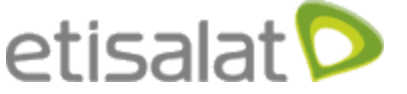

9- Press OK.

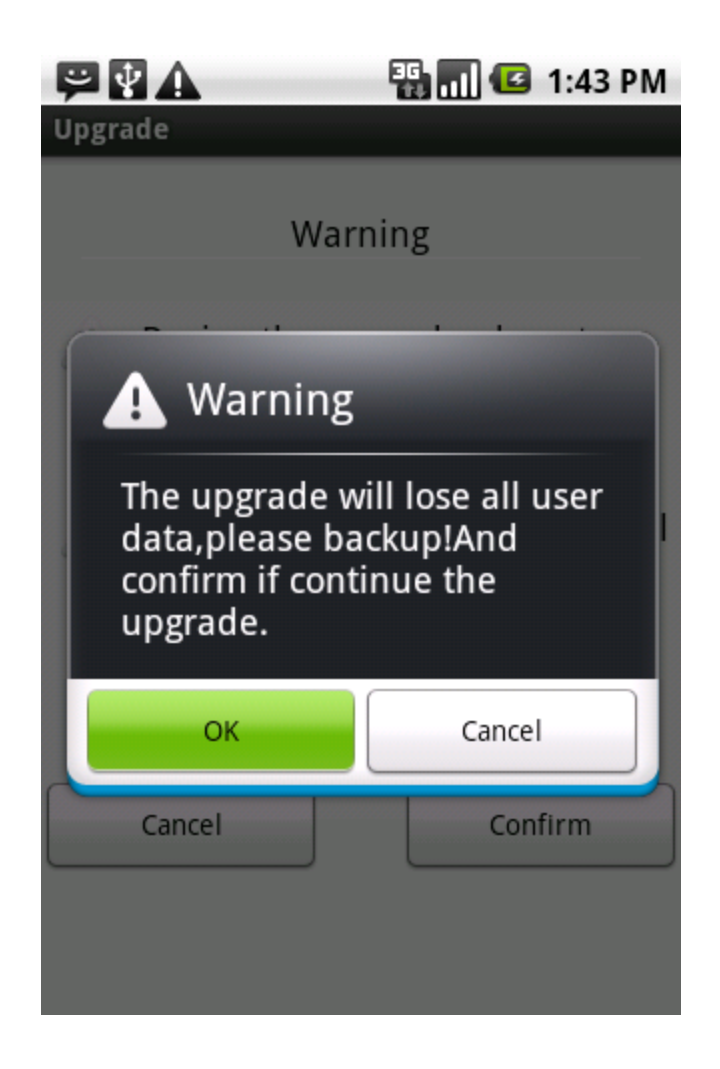

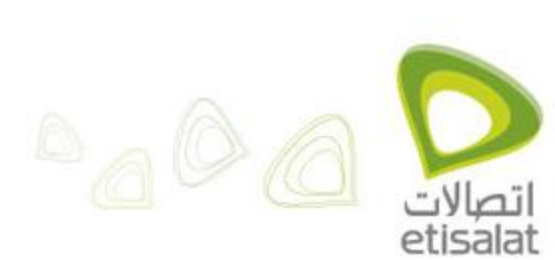

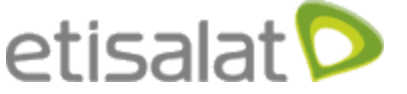

10-Press OK.

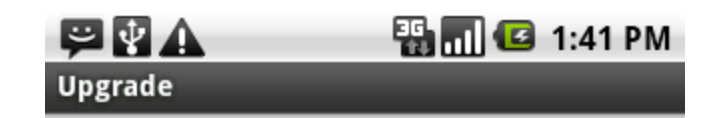

The upgrade takes about two minutes. Do not perform any operations during the upgrade.

The upgrade application will automatically stop in 30s.

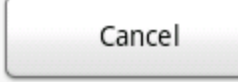

Upgrade

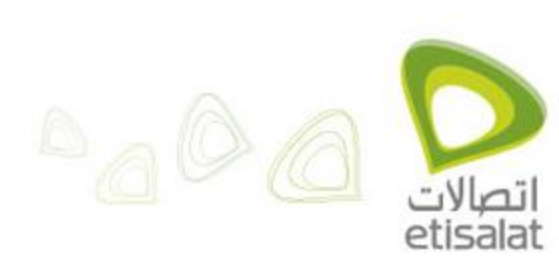

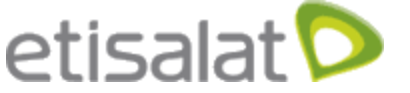

11-Now wait till the Update Complete. Then mobile will restart. When mobile opens, you can confirm that Google market is installed successfully.

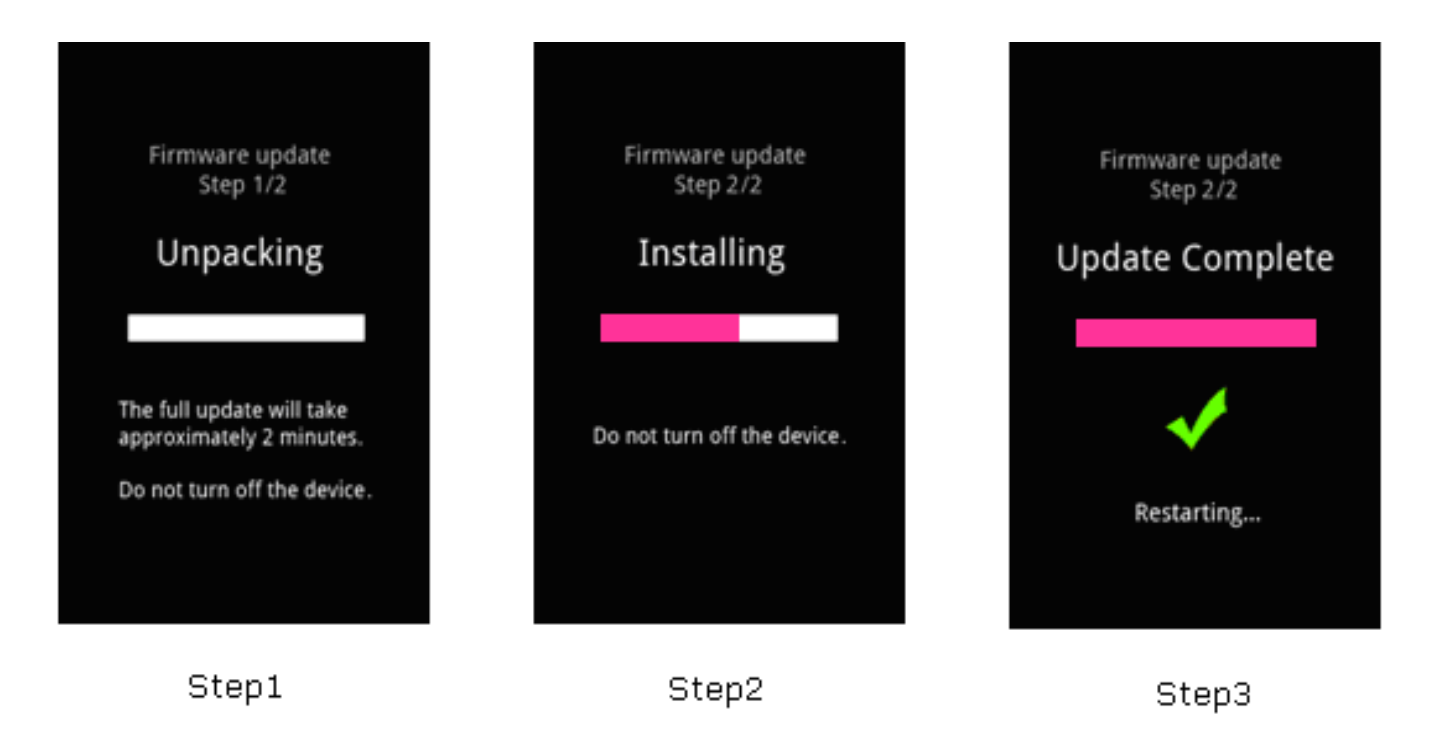

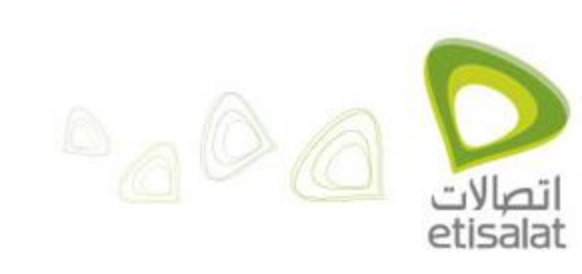

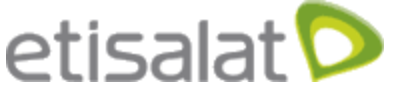

For further inquiries, you can contact :

| Customer care           |                 |
|-------------------------|-----------------|
| From your Etisalat line | 333             |
| From any landline       | 02 3534 6 333   |
| From any mobile         | 011 1234 333    |
| From any international  | +20 111 234 333 |

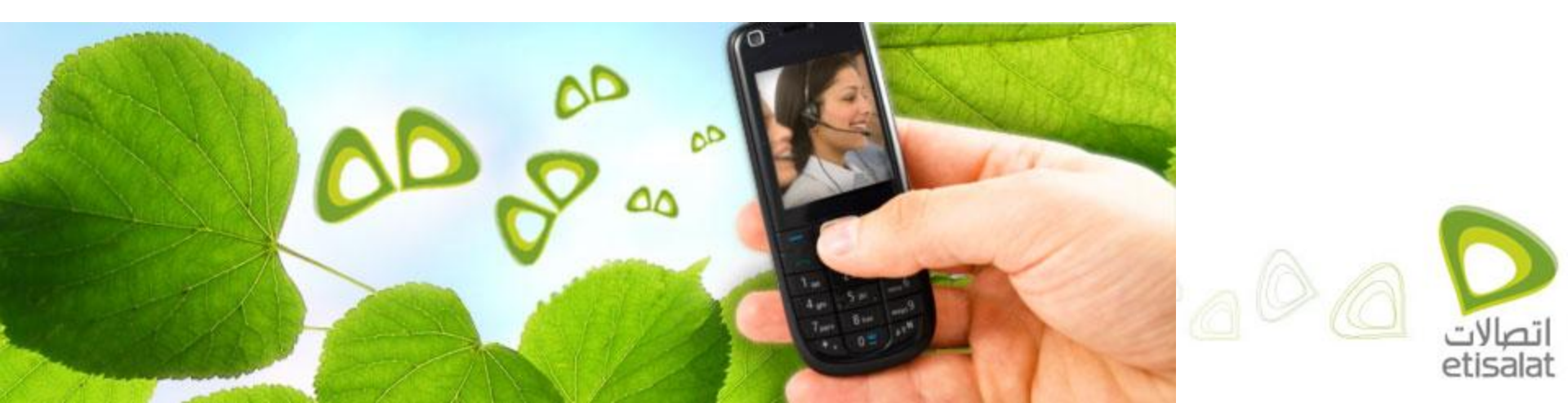